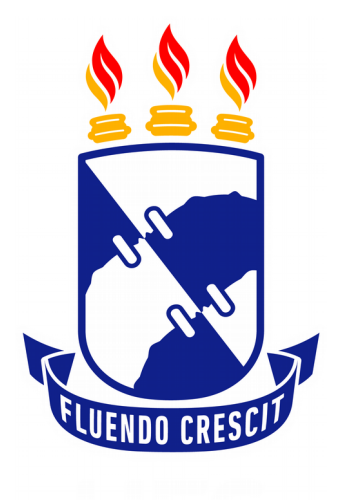

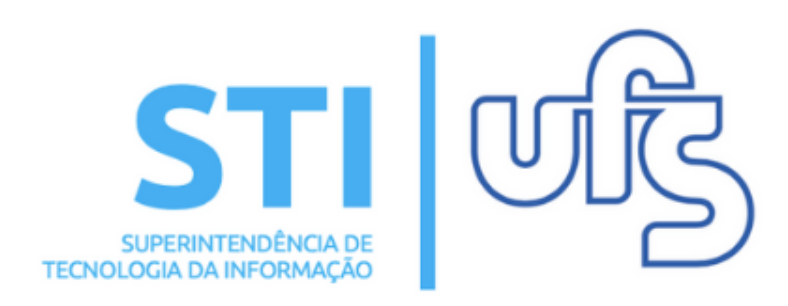

## VALIDAR RELATÓRIO DE DESLIGAMENTO DE MONITORIA

Universidade Federal de Sergipe | Superintendência de Tecnologia da Informação | 2019 www.ufs.br STI - 3194-6583 / 3194-6584 DAA - 3194-6503

## VALIDAR RELATÓRIO DE DESLIGAMENTO

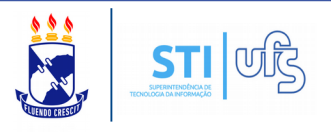

O objetivo deste manual é auxiliar os docentes orientadores de monitoria a realizar a validação do relatório de desligamento.

Para proceder acesse o caminho:

## SIGAA → Portal do docente → Ensino → Projetos → Projetos de monitoria → Monitores → Validar relatórios de desligamento .

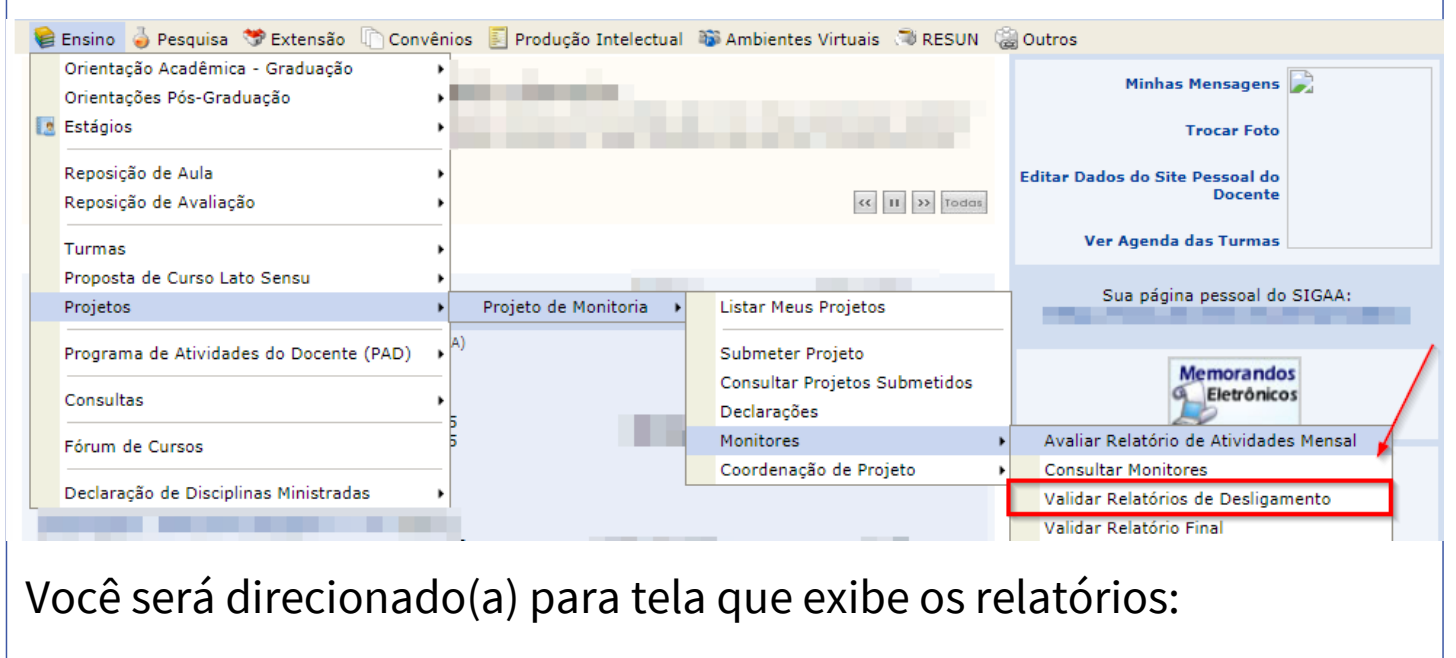

| Portal do Docente > Validaç | ão de Relatórios de Monitore | s                            |                                         |                              |       |
|-----------------------------|------------------------------|------------------------------|-----------------------------------------|------------------------------|-------|
|                             | 🖹 : Visualizar Relatório     | 칥 : Visualizar Dados do Moni | tor 🛛 🎯: Validar Re                     | atório                       | 1     |
|                             |                              | LISTA DE RELATÓRIOS (1)      |                                         |                              |       |
| Monitor                     |                              | Vínculo                      | Situação do Relatório Tipo do Relatório |                              |       |
| The second second           |                              | . NÃO<br>REMUNERADO          | AGUARDANDO<br>AVALIAÇÃO                 | RELATÓRIO DE<br>DESLIGAMENTO | E & 🔿 |
|                             |                              | Portal da Dacanta            |                                         |                              |       |

Através dessa página é possível visualizar o relatório preenchido pelo monitor, os dados do monitor e realizar a validação do relatório.

Clique no ícone indicado pela seta para validar o relatório.

## VALIDAR RELATÓRIO DE DESLIGAMENTO

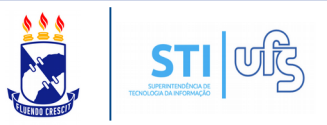

Na página de validação, você confere o relatório com as informações preenchidas pelo monitor.

Ao fim, você seleciona o VALIDAR ou NÃO VALIDAR o relatório de desligamento.

Após marcar a opção "validar", insira uma nota para o monitor que deve ser entre 7,0 e 10. Adicione observações, se necessário, e conclua a operação no "CONFIRMAR PARECER".

| RELATÓRIO DE DESLIGAMENTO DE MONITORIA                                                                       |  |  |  |  |  |  |
|----------------------------------------------------------------------------------------------------|--|--|--|--|--|--|
| Projeto de ensino:                                                                                           |  |  |  |  |  |  |
| Discente:                                                                                                    |  |  |  |  |  |  |
| Tipo de vínculo:<br>NÃO REMUNERADO                                                                           |  |  |  |  |  |  |
| Situação do relatório:<br>AGUARDANDO AVALIAÇÃO                                                               |  |  |  |  |  |  |
| Data de envio:<br>06/05/2019 14:56:00                                                                        |  |  |  |  |  |  |
| 1- Você teve a oportunidade de ler e conhecer o Projeto de Ensino ao qual está vinculado?                    |  |  |  |  |  |  |
| 2- Enumere as atividades desenvolvidas por você no projeto:                                                  |  |  |  |  |  |  |
| 3- Essas atividades desenvolvidas estão coerentes com os objetivos propostos no projeto?                     |  |  |  |  |  |  |
| 3.1- Justifique sua resposta:                                                                                |  |  |  |  |  |  |
| 4- Como você avalia as orientações recebidas para o desenvolvimento das atividades? Justifique sua resposta. |  |  |  |  |  |  |
| 5- O programa de monitoria tem contribuído para a sua formação acadêmica? Comente.                           |  |  |  |  |  |  |
| 6- Com base no seu desempenho no projeto de monitoria, apresente:<br>6.1- Pontos fortes:                     |  |  |  |  |  |  |
| 6.2- Pontos fracos:                                                                                          |  |  |  |  |  |  |
| Validação do RELATÓRIO DE DESLIGAMENTO                                                                       |  |  |  |  |  |  |
| Parecer do Orientador:                                                                                       |  |  |  |  |  |  |
| 🔍 Validar 🔍 Não Validar                                                                                      |  |  |  |  |  |  |
| Nota do Monitor:                                                                                             |  |  |  |  |  |  |
| Observações:                                                                                                 |  |  |  |  |  |  |
|                                                                                                    |  |  |  |  |  |  |
|                                                                                                    |  |  |  |  |  |  |
|                                                                                                    |  |  |  |  |  |  |
| Confirmar Parecer Cancelar Imprimir                                                                          |  |  |  |  |  |  |
|                                                                                                    |  |  |  |  |  |  |

**Obs**: A não validação do relatório de desligamento implica na reprovação do discente na monitoria, e consequentemente o discente não poderá emitir o certificado.

| VALIDAR RELATÓRIO DE DESLIGAN                                                                                                    | IENTO                  |                          | S<br>Contraction<br>Contraction |    |  |  |  |  |  |
|----------------------------------------------------------------------------------------------------|------------------------|--------------------------|---------------------------------|----|--|--|--|--|--|
| 🤹 • Relatório avaliado.                                                                                                    |                        |                          |                                 |    |  |  |  |  |  |
| (x) fechar mensagens 📚 Entensão 🖺 Convênios 🛐 Produção Intelectual 🕸 Ambientes Virtuais 🗟 RESUN 🍘 Outros<br>Portal do Docente > Validação de Relatórios de Monitores |                        |                          |                                 |    |  |  |  |  |  |
| 🖹 : Visualizar Relatório 🛛 🕹 : Visualizar Dados do Monitor 🛛 🎯 : Validar Relatório                                                                                   |                        |                          |                                 |    |  |  |  |  |  |
| LISTA DE RELA<br>Monitor                                                                                                    | ATÓRIOS (1)<br>Vínculo | Situação do<br>Relatório | Tipo do Relatório               |    |  |  |  |  |  |
|                                                                                                    | NÃO<br>REMUNERADO      | AVALIADO                 | RELATÓRIO DE<br>DESLIGAMENTO    | ۵. |  |  |  |  |  |
| Apos a validação, o relatorio passa                                                                                                    |                        |                          |                                 |    |  |  |  |  |  |
|                                                                                                    |                        |                          |                                 |    |  |  |  |  |  |